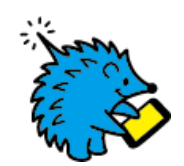

## How to use Free Wi-Fi

## ご利用手順/使用步骤 / 이용안내

## Free Wi-Fiをお使いいただけます/Enjoy Free Wi-Fi service / 享受免费Wi-Fi服务 / 무료 Wi-Fi를 이용할수 있습니다

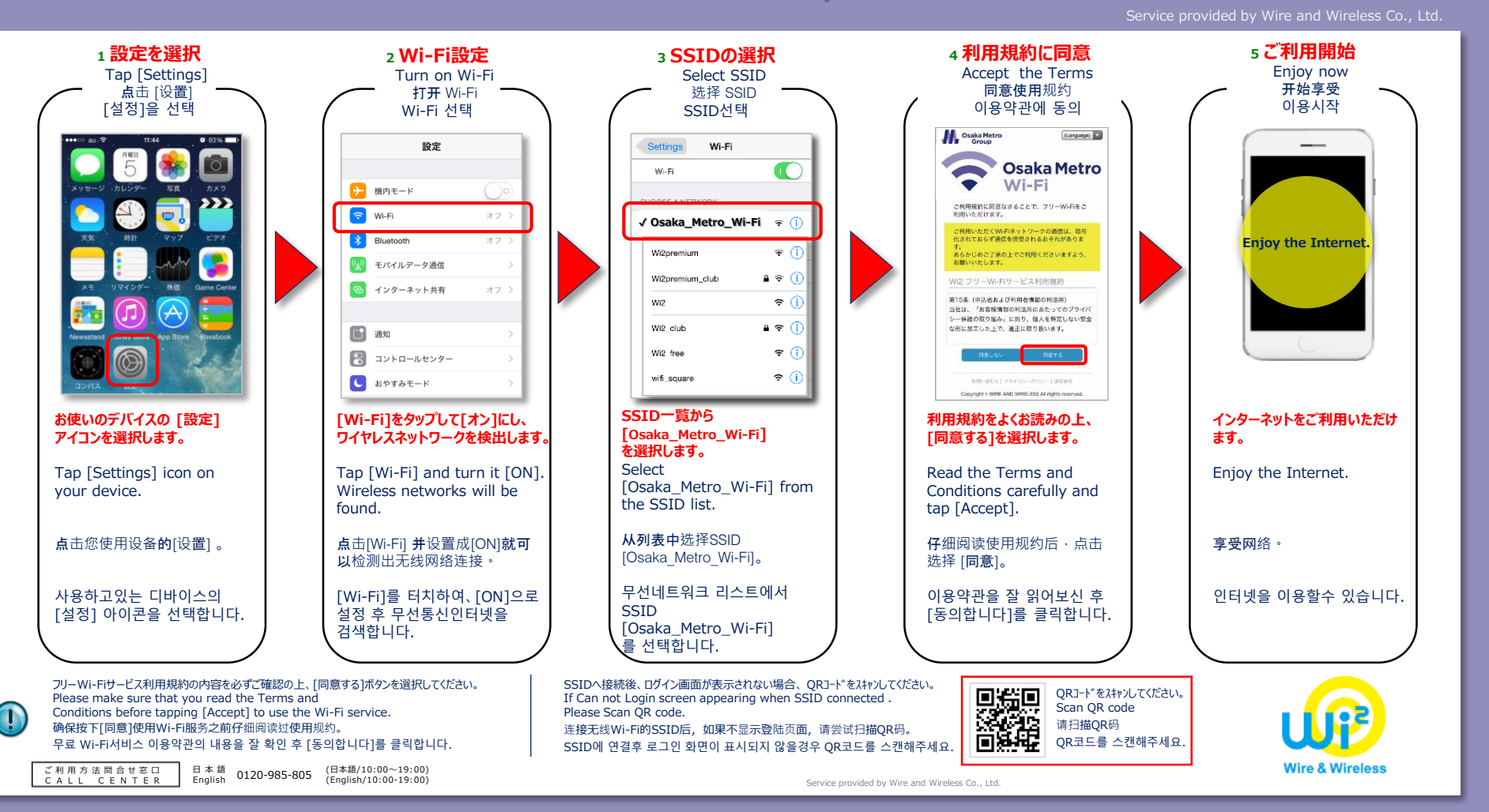